令和6年度

2024

# Web 入学手続

~合格発表から入学手続まで~

2024年1月10日版

本稿の画像は実際の画面とは異なる場合があります。

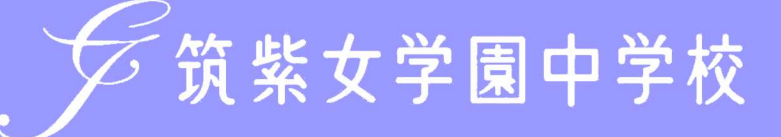

プラスシードにアクセスし、必要事項を入力して、「ログイン」をクリック。
 マイページの「入試出願状況」を選択し、「入試区分」をクリック。

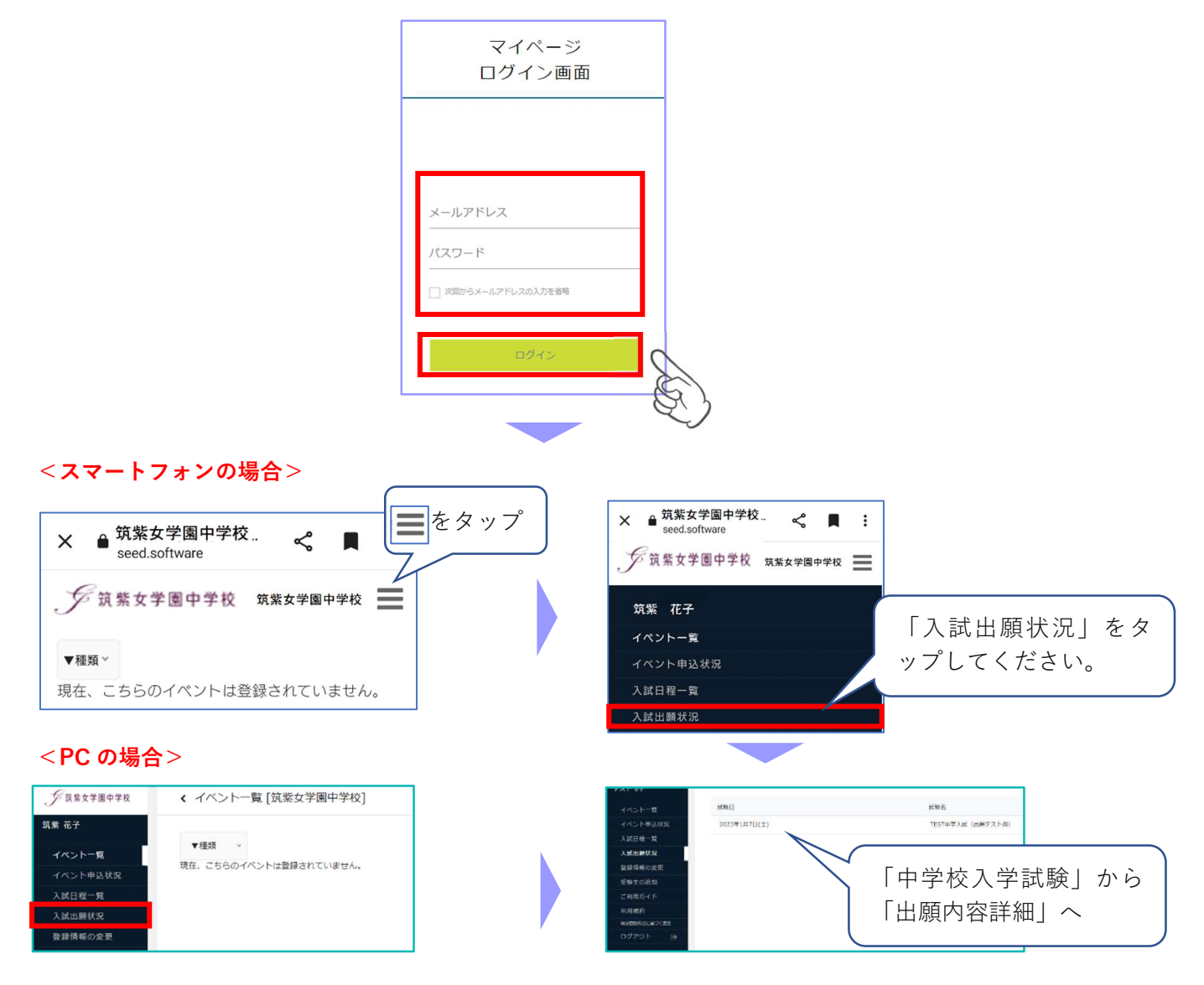

② 出願内容詳細画面の「合否を確認する」をクリック。合否結果が表示されます。

| 710 | <li>入試出關状部</li> | R - 出願內爾詳細                                         |    | 少該聖女学園中学校                                 | < 入試出施状況 · 出願內容詳細 - 含酒醴暖 |                                                                                                    |
|-----|-----------------|----------------------------------------------------|----|-------------------------------------------|--------------------------|----------------------------------------------------------------------------------------------------|
|     | 23826           |                                                    |    | HE BI                                     | .08604                   |                                                                                                    |
| 1   | MCR.            | The other wilds                                    |    | ar an an an an an an an an an an an an an | 1.00                     |                                                                                                    |
|     | PBS.            | Inter-shall add tor TP-                            |    | 445/秋中战舰展                                 | ≁ske                     | AND + D++N                                                                                                    |
|     | 2000            | www.sectore.com                                    |    | XRHE~R                                    | ICERE                    | SHIREX NU #FAIL DE-                                                                                                    |
|     | Print.          | sume index(s) = sume ind ind(m)                    |    | X 22868 St                                | <b>发生</b>                | 6                                                                                                    |
|     | SNRC            | 2022年11月10日(4) 15月00分~2023年3月31日(金) 25月75分 0日本総定する |    | EMDEDER                                   | 16 F.                    | 洗飯 能作                                                                                                    |
|     |                 |                                                    |    | 2 CONTRACTOR OF STREET                    | 162                      | 55                                                                                                    |
|     | 甲丛外器            |                                                    |    | ACTIVAL                                   | m83-7                    |                                                                                                    |
|     |                 | 0                                                  |    | WERE VEHICLE OF MEL                       | 杨治里                      |                                                                                                    |
|     | 8907            | 営業業ダウンロード                                          |    | E25/2F (#                                 |                          | 8%50725725.007.                                                                                                    |
|     | 59122           |                                                    | E) |                                           |                          | 入学するまこといて<br>第4月前<br>入学学品を一般的第四時代、15月11日か(1955月)が行うに、99<br>プラブン・ドゥーイベージにしかつい、20年後期に見たたたか時代時代や、3万名の時間「ステムにたたいべんかい」の「おお」が見た。 |
|     | 教神主病名           | SA AD                                              |    |                                           |                          | 19.解决的汇制入方法、增合体入学を提迟定计方。                                                                                                   |
|     | 3.07%           | SSLLB6                                             |    |                                           | 9920                     | NAMES NO. CORP. 14. NOVA CENSION CENSION COMMAN                                                                            |
|     | #TAB            | #6(2)#2/F0B                                        |    |                                           |                          | (現後生)<br>特待主に確認された場合、台探発券時の特待生産に、「アカデミック特待(入試時符)」と表示されます。確認者には特殊対象についての#                                                   |
|     | ari             | 1010-0023<br>3000-00-00-00-1                       |    |                                           |                          | その他の人学生使苦酸酸については次級曲のリンクよりダウンロードしてくたさい。<br>11.学生素であり                                                                        |
|     | 0765            | n#)#2                                              |    |                                           |                          | 経下のリンクよりダウンロードしてくたさい。                                                                                                    |
|     | #20386          | 0R5#3R                                             |    |                                           |                          | https://chruste.co.yp/ (リングまタミーです)                                                                                         |
|     | Revent          | 3.w                                                |    |                                           |                          | ※市場業業ページは合利3年3月31日までの公開ですので、上記リンクキブックマークしておいてくだかい。                                                                         |
|     | GNAS            | a                                                  |    |                                           |                          | 目前的は「入学手続き費店」ゲウンロード発売「Web入学手続の手引」を参照してください。                                                                                |

③ 2ページの「2. 納入金等手続」へ進んでください。

# 2. 納入金等手続

## 納入金 :入学申込金 60,000 円 および、施設費等 215,000 円

#### 納入期間:令和6年1月10日(水)~1月16日(火)まで

納入期間内に Web 出願サイト(プラスシード)のマイページで入学手続きを行ってください。

(1)入学申込金および施設費等が期限内に納入されない場合は、入学を辞退したものとみなします。

(2)入学申込金(60,000円)はいかなる理由があっても返金いたしません。

#### ① マイページの「入試出願状況」を選択し、「中学入試」をクリック。

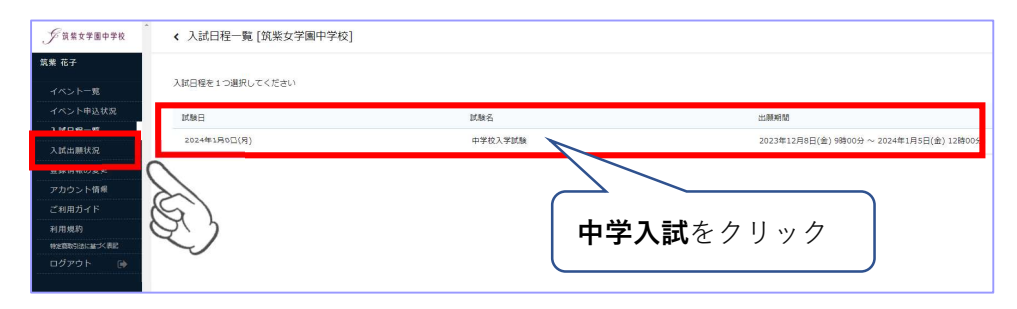

#### ② 出願内容詳細画面下部の「手続きへ進む」をクリック。

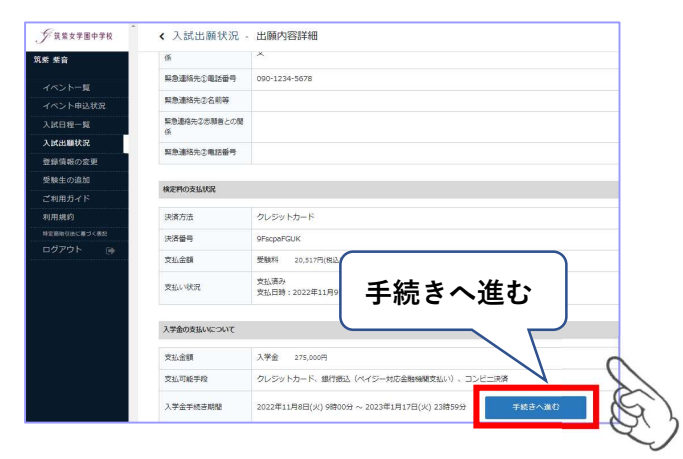

③ 支払い手続き画面が表示されます。

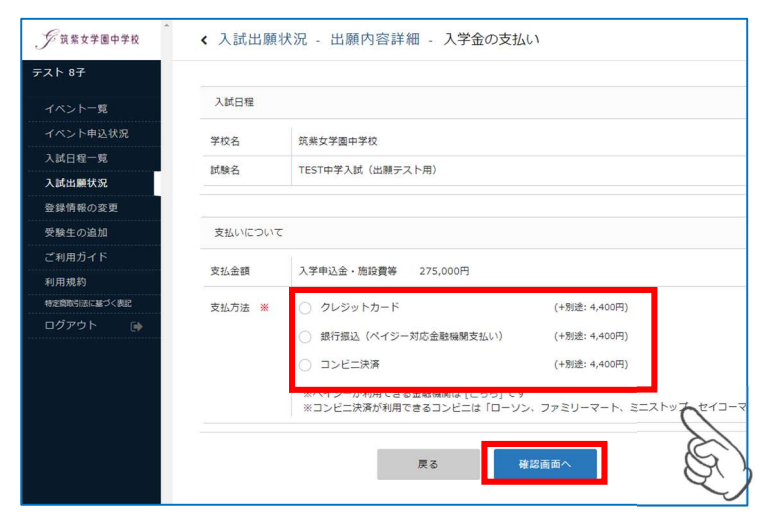

## クレジットカードによるオンライン決済をする場合

① 「クレジットカード」にチェックを入れ、必要情報を入力し「確認画面へ」をクリック。

| • ^ •         | HTENY - TELISION - VATOXED.                                                                                                    | クレジットカード    |                  |
|---------------|----------------------------------------------------------------------------------------------------|-------------|------------------|
| AME           | per la constante de la constante de |             |                  |
| 9928          | 那样女子谓中子校                                                                                                    |             |                  |
| 3,610         | (出版デスト売) 中学入試_コピー                                                                                                    | クレジットカー     |                  |
|               |                                                                                                    | ド番号 ※<br>※/ | 1イフンなし           |
| 文化の           | 7402/                                                                                                    |             |                  |
| 交話金(          | 4 入学会 275,000円                                                                                                    |             |                  |
| 文弘方           | 法 単 ● クレーットカード (-1182: 4.4007)                                                                                                    | 有効期限 💥      | MM 月 YY 年        |
|               | (481年: 4,100円)                                                                                                    | *1          | 月の場合は01を入力してください |
|               | (+382: 4,4007))<br>(+382: 4,4007)                                                                                                    |             |                  |
|               | メイイシーが利用したのないのは」 ちら」とす<br>メコンビーデタの人間でのコンビーム ローンジン ファミリーマート ミーストゥブ セイコーマート1 です                                                                                                    | セキュリティコ     |                  |
|               |                                                                                                    | -  *        |                  |
| 56-3          | 5v F7FF                                                                                                    |             |                  |
| 205           | wha-                                                                                                    |             |                  |
| 161           | #UV(728D                                                                                                    |             | 戻る確認画面へ          |
| W0185         | an a law a v a                                                                                                    |             |                  |
| 100-00        | miRomaniause27.LT <ttl.< td=""><td></td><td></td></ttl.<>                                                                                                    |             |                  |
| 104 a.<br>- F | V7/2                                                                                                    |             |                  |
|               |                                                                                                    |             |                  |
|               | <b>第</b> 8 ¥#23月37人                                                                                                    |             |                  |

② 確認画面で「送信する」をクリックすると支払いが完了し、入学金手続き完了画面に切り替わります。

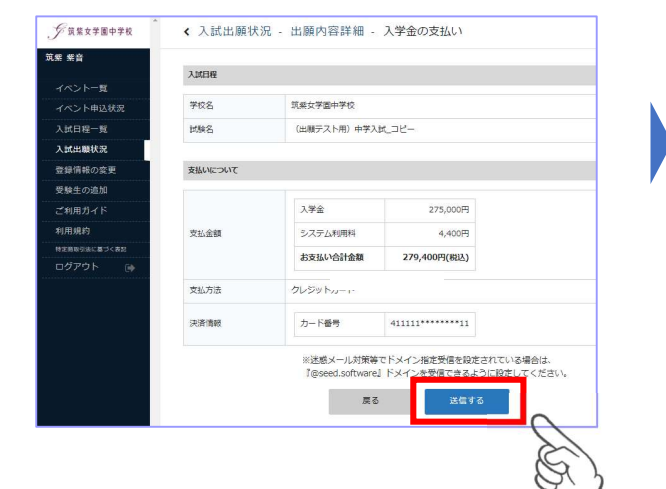

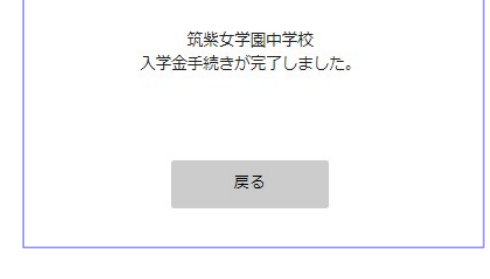

③ 納入金手続き完了のお知らせメールが届きます。

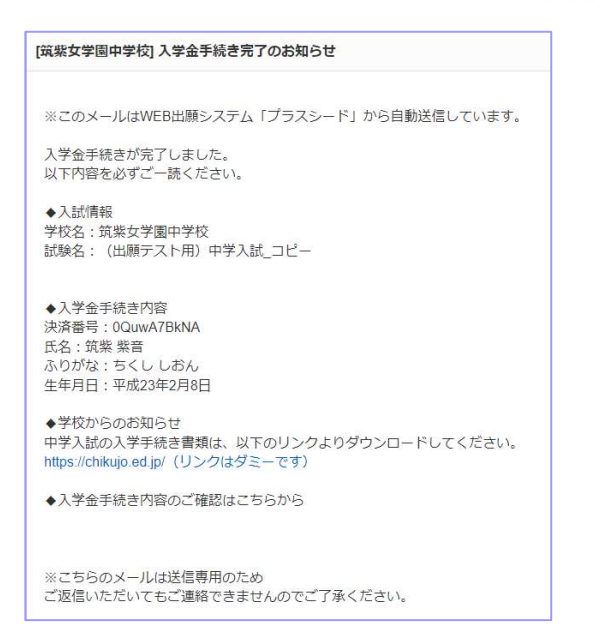

## コンビニでの支払いをする場合

① 「コンビニ決済」にチェックを入れ、電話番号を入力し、「確認画面へ」をクリック。

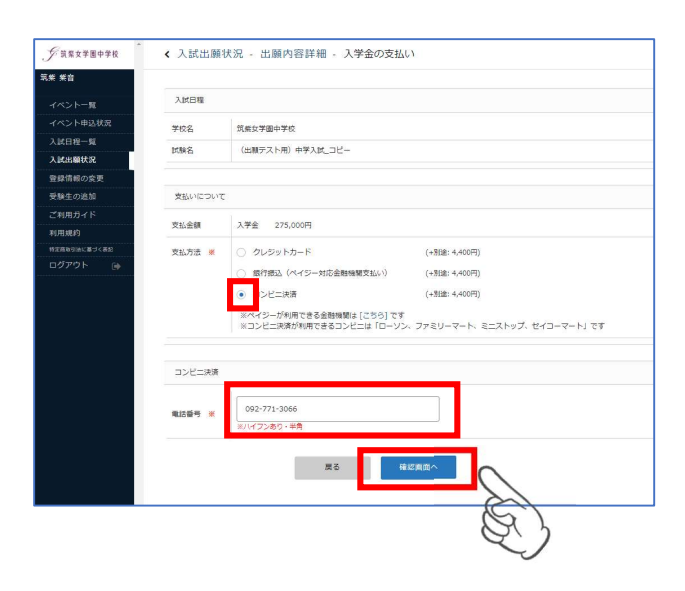

② 確認画面で登録内容と支払い金額等を確認後「送信する」をクリック。

※この時点では納入金の支払いが完了しておりません。

| FRRXFEOFR       | く入試出時状況 - 出展内容評細 - 入学金の支払い<br>Autom                                                                                    |                                |                         |                   |   |                                                                                                  |  |  |  |
|-----------------|----------------------------------------------------------------------------------------------------|--------------------------------|-------------------------|-------------------|---|--------------------------------------------------------------------------------------------------|--|--|--|
| 乳を 完全<br>マペントー教 |                                                                                                    |                                |                         |                   |   | 筑紫女学圈中学校                                                                                         |  |  |  |
|                 | ψτρ         Πώργψησιφη                                                                                                 |                                |                         |                   |   | 入学金手続き用支払先情報発行が完了しました。<br>※現時点では入学金の支払いが完了しておりません。<br>お支払いが完了となったかいが完了となったか必ず(11)開水電鉄細)まご確認ください。 |  |  |  |
| хапе-я          | 24942                                                                                                    | 23時名 (出版7スト用) 中学入近ニコピー         |                         |                   |   |                                                                                                  |  |  |  |
| AMMERIC         |                                                                                                    |                                |                         |                   |   |                                                                                                  |  |  |  |
| 空が特徴の空気         | 予約について                                                                                                    |                                |                         |                   |   | 支払失機部をメールに記載しております                                                                               |  |  |  |
| 光統立の進出          |                                                                                                    |                                |                         |                   |   | いたの期日主でにお支払いください。                                                                                |  |  |  |
| ご利用力イド          |                                                                                                    | 入学会                            | 275,000円                |                   |   |                                                                                                  |  |  |  |
| 利用素的            | <b>宋玉</b> 285                                                                                                    | システム利用料                        | 4,400円                  |                   | / |                                                                                                  |  |  |  |
| 09795 @         |                                                                                                    | 品交UA1/合計金編                     | 279,400円(報送)            |                   |   |                                                                                                  |  |  |  |
|                 | ₹6558                                                                                                    | D)/E=1936                      |                         |                   |   | 戻る                                                                                               |  |  |  |
|                 |                                                                                                    | #18世メール対策等<br>【@seed.software, | ITFXYXBERGENEEN<br>I FX | tvaweta.<br>Izavy |   |                                                                                                  |  |  |  |
|                 | 182751 /00/28/4/88 27/04/072747 87/04<br>182751 /00/28/4/88 27/04/072747 87/04<br>1749449/89/2014/2014 1914/28/04/2014 |                                |                         |                   |   |                                                                                                  |  |  |  |
|                 |                                                                                                    |                                |                         | E)                |   |                                                                                                  |  |  |  |

③ 支払先情報のメールが届きますので、必ず期限内に納入金をお支払いください。 お支払い後に入金確認のメールが届きます。

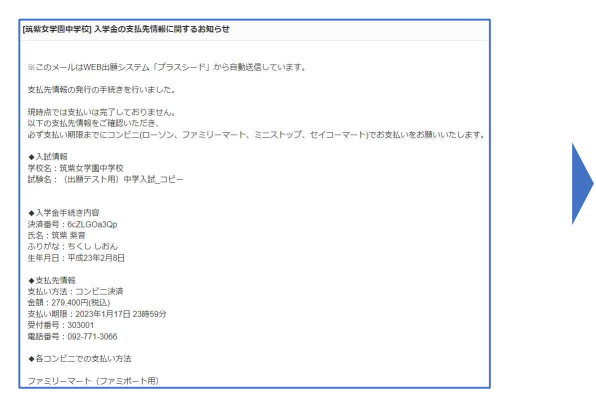

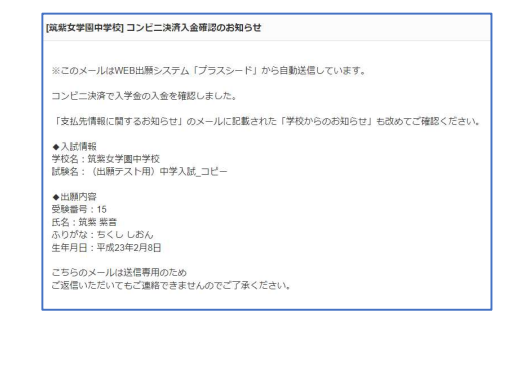

## ペイジーでの支払いをする場合

① 「ペイジー」にチェックを入れ、「確認画面へ」をクリック。

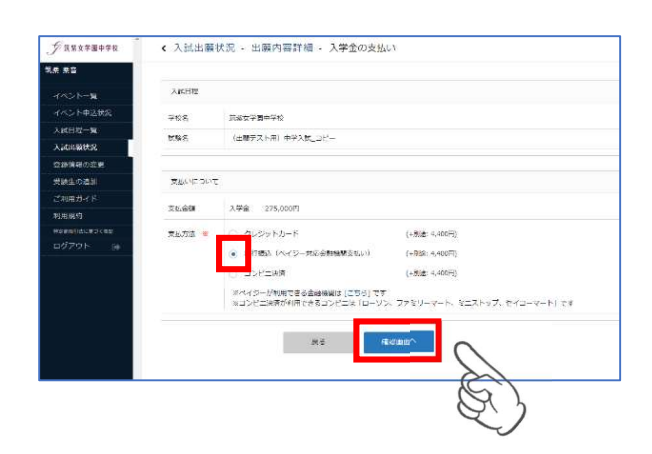

2 確認画面で、登録内容と支払い金額を確認後、「送信する」をクリック。
 ※この時点では納入金の支払いが完了しておりません。

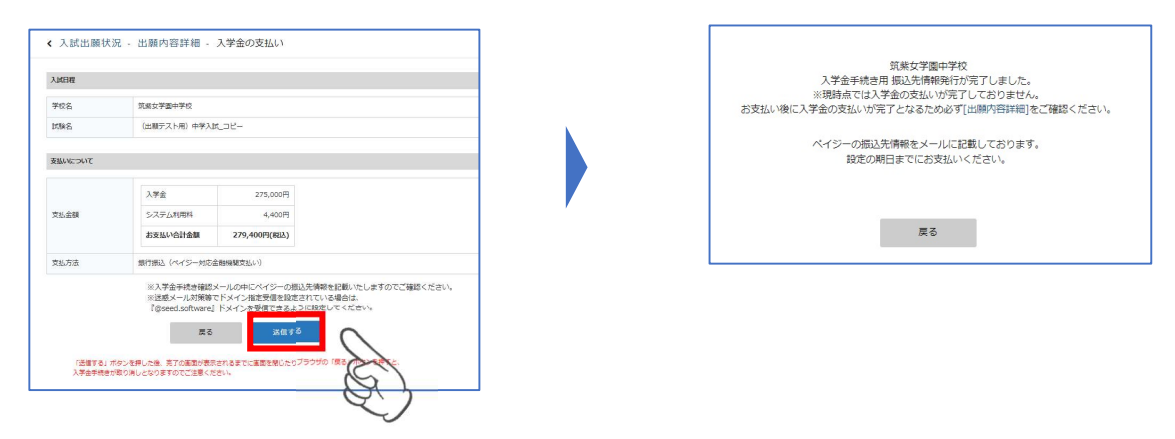

③ 支払先情報のメールが届きますので、必ず期限内に納入金をお支払いください。 お支払い後に入金確認のメールが届きます。

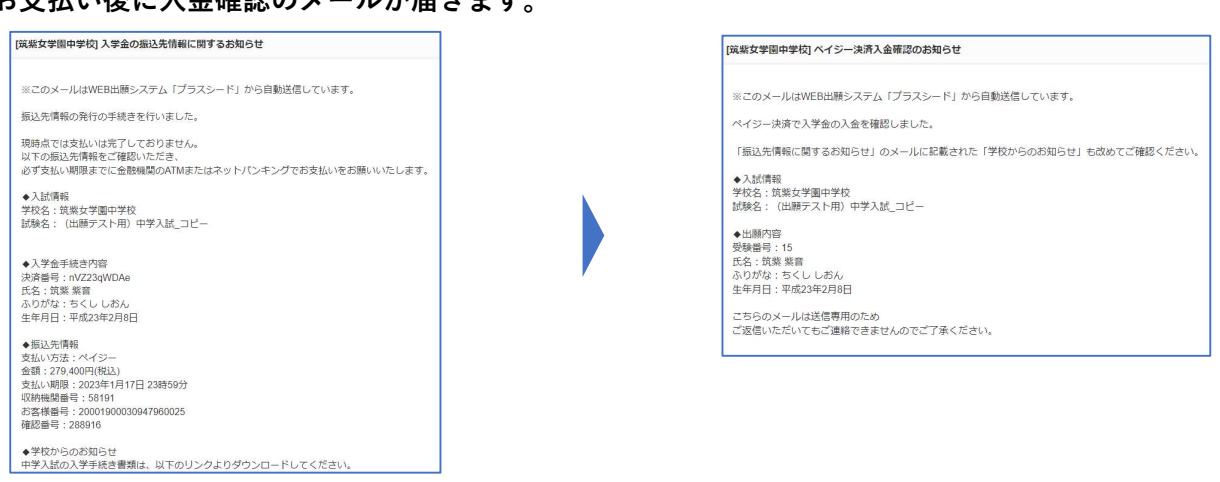

# 3. 合格証等について

## 【合格証について】

合格証は「合否確認ページ」の「合格証ダウンロード」のボタンからダウンロードできます。

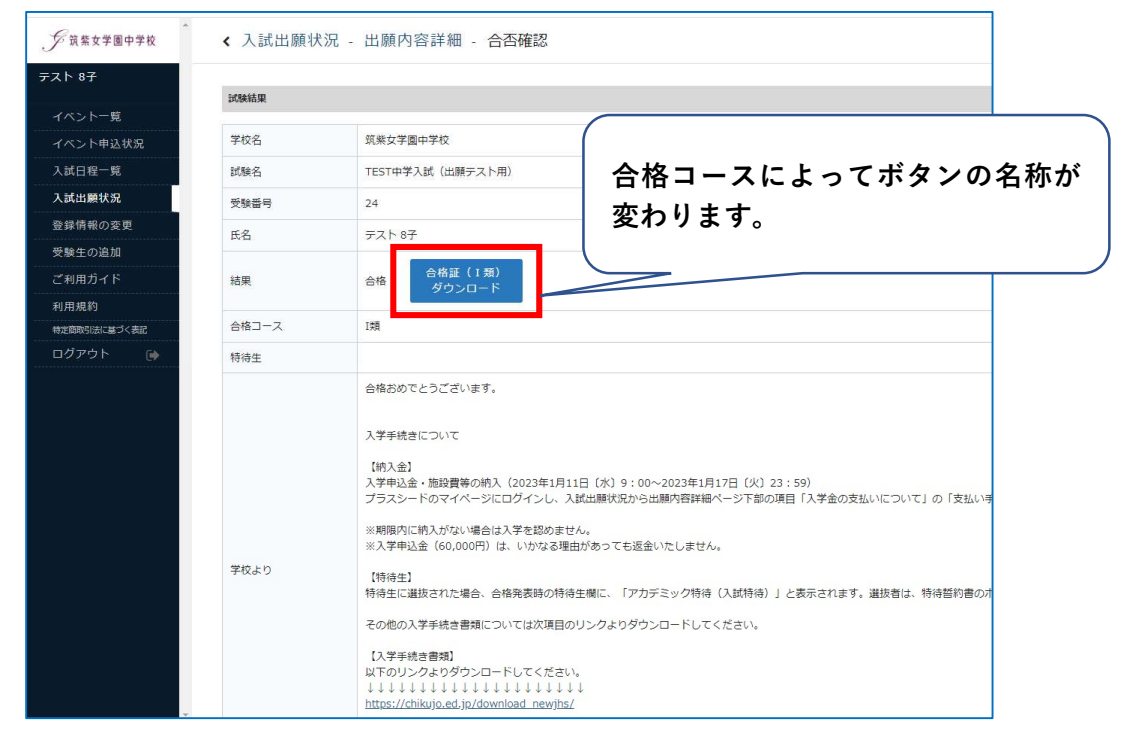

## ※特待生に選抜された場合

「特待認定証」等も各ボタンからダウンロードできます。「特待誓約書」は、必ずダウンロードして 必要事項を記入・押印の上、合格者出校日に2通提出してください。

| <i></i>            | < 入試出願状 | 況 - 出願內容詳細 - 合否確認                                                                                                    |                                 |
|--------------------|---------|----------------------------------------------------------------------------------------------------|---------------------------------|
| <del>テ</del> スト 1子 | 試験結果    |                                                                                                    |                                 |
| イベント一覧             | 1.000   |                                                                                                    |                                 |
| イベント申込状況           | 学校名     | 筑紫女学園中学校                                                                                                    |                                 |
| 入試日程一覧             | 試験名     | TEST中学入試(出願テスト用)                                                                                                    |                                 |
| 入試出願状況             | 受験番号    | 17                                                                                                    |                                 |
| 登録情報の変更            | 氏名      | テスト 1子                                                                                                    |                                 |
| 受験生の追加             |         |                                                                                                    |                                 |
| ご利用ガイド             | 結果      | 合格証(1類) 特待認定証 特待採用通知9:15~ 特待誓約書※2通提出<br>合格 ダウンロード ダウンロード ダウンロード ダウンロード                                                                                                    |                                 |
| 利用規約               |         |                                                                                                    | ①桂生初空訂                          |
| 特定商取引法に基づく表記       | 合格コース   | Iġ                                                                                                    | ①村侍祁正祖                          |
| ログアウト 🕞            | 特待生     | アカデミック特待(入試時待)                                                                                                    | ②怯结顿田通知                         |
|                    | 学校より    | <ul> <li>合格おめでとうございます。</li> <li>大学手続きについて</li> <li>(納入金)</li> <li>入学事込金・施設費等の納入 (2023年1月11日 (水) 9:00~2023年1月17日 (火) 23:59)</li> <li>プラスシードのマイページにログインし、入試出離状況から出腸内容詳細ページ下部の項目「入学金の支払いについて」の「支払い手続き」木</li> <li>※期間内に納入がない場合は入学を認めません。</li> <li>※入学単込金 (60,000円) は、いかなる理由があっても返金いたしません。</li> <li>(時待生)</li> <li>(時待生)</li> <li>(時待生)</li> <li>(時待生)</li> <li>(時待生)</li> <li>(時待生)</li> <li>(日本の書の 営業時本要問についてよが現日のに) ないが現日のに、</li> </ul> | ③特待誓約書<br>をダウンロードする<br>ことができます。 |
|                    |         | その他の人子手続き書類についてはが現日のワンクよりタワンロートしてください。<br>【入学手続き書類】<br>以下のリンクよりダウンロードしてください。<br>↓↓↓↓↓↓↓↓↓↓↓↓↓↓↓↓↓↓↓↓↓↓↓↓↓↓↓↓↓↓↓↓↓↓↓↓                                                                                                    |                                 |

# 4. 合格者向け各種書類ダウンロード(入学手続き書類)

以下の書類を必ず確認してください。提出が必要なものはダウンロードして印刷の上、提出してください。

- ① 誓約書 ※要提出
- ② 合格者へのお知らせ
- ③-1 学用品販売について
- ③-2 学生服センターカク店舗案内
- ④-1 体育館シューズ購入申込書 ※要提出
- ④-2 ノート・課題セット・美術用品セット購入申込書 ※要提出
- ⑤ Chikujo's Voice 「こんなに変われる!筑女 Days」

## ⑥ 進学先決定相談会

参加希望の方は、「進学先決定相談会」画面中央の QR コードもしくは本校 Web サイトから、プラ スシードのイベント一覧にログインして申込んでください。

- ⑦ 令和6年度校納金等について(お知らせ)
- ⑧-1 校納金 口座振替登録のご案内

本校の校納金は、預金口座自動引落し(口座振替)による納付をお願いしております。校納金口座 振替の手続きは Web 上で 2月16日(金)までに申し込みを行ってください。詳しくは、⑧-1~3 を確認の上、登録してください。

- ⑧-2 こうふりネットパンフレット(中学校)
- ⑧-3 こうふりネット登録マニュアル

※1月10日(水)9:00公開予定です。
 2024年度中学入試合格者向け各種書類ダウンロード
 https://chikujo.ed.jp/download\_newjhs/

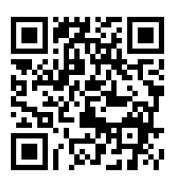

## スマートフォン・タブレットから各種書類を印刷する方法

## ① 家庭用プリンターで印刷

Wi-fi 接続や通信でのデータ送信が可能な場合、お持ちのプリンターで印刷できます。 設定方法については、プリンターの取扱説明書をご覧ください。

### ② コンビニエンスストアで印刷

スマートフォン、タブレットなどに専用アプリ(無料)をインストールしてください。

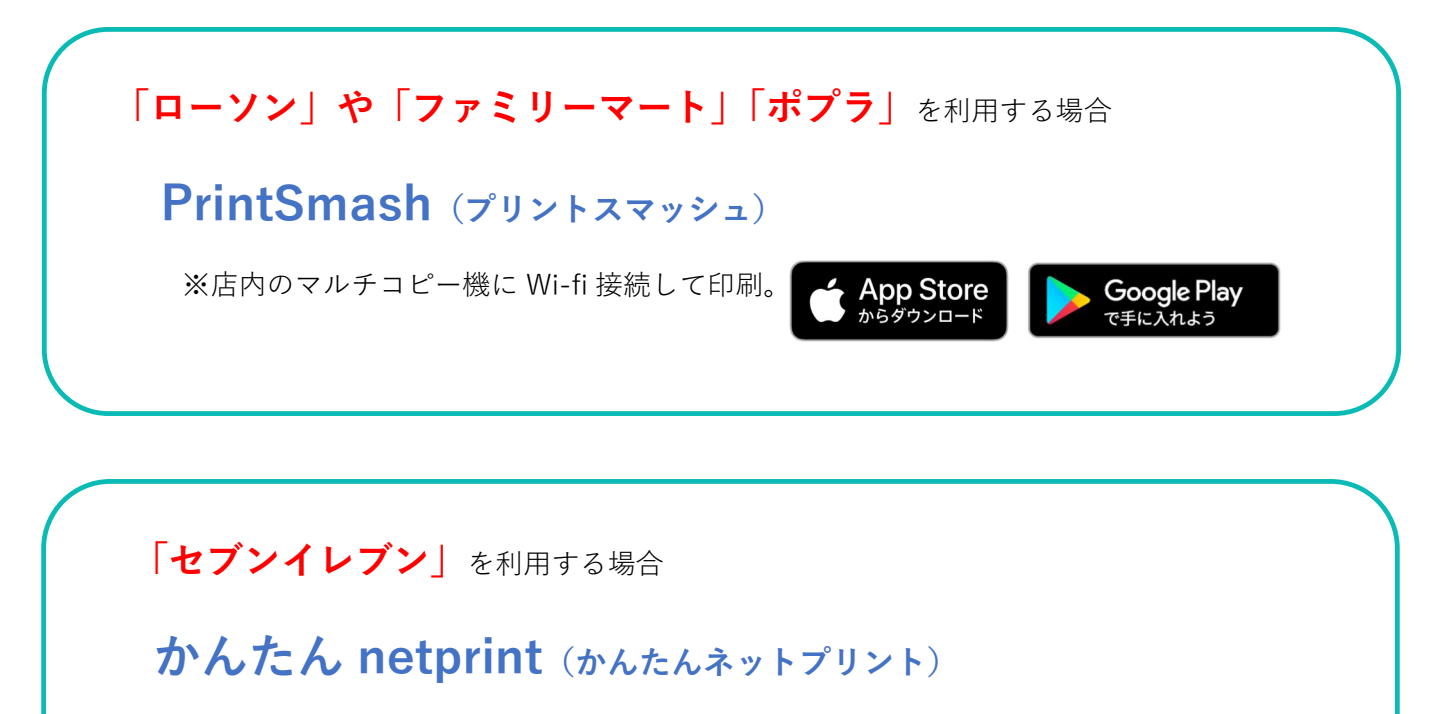

※アプリ内で発行されたプリント予約番号をマルチコピー機に入力し印刷。

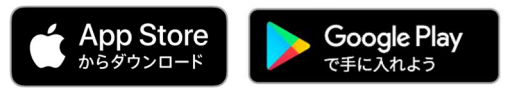

iOS 用アプリは「App Store」で、Android 用アプリは「Google Play」で検索し、ダウンロードして ください。